# 新規登録方法について

ルクミーフォトのご利用には、アカウントの登録が必要となります。 以下の手順に沿ってご登録をお願いいたします。

※ご登録には、在籍施設から配布される「登録用コードのご案内」用紙が必要となります。

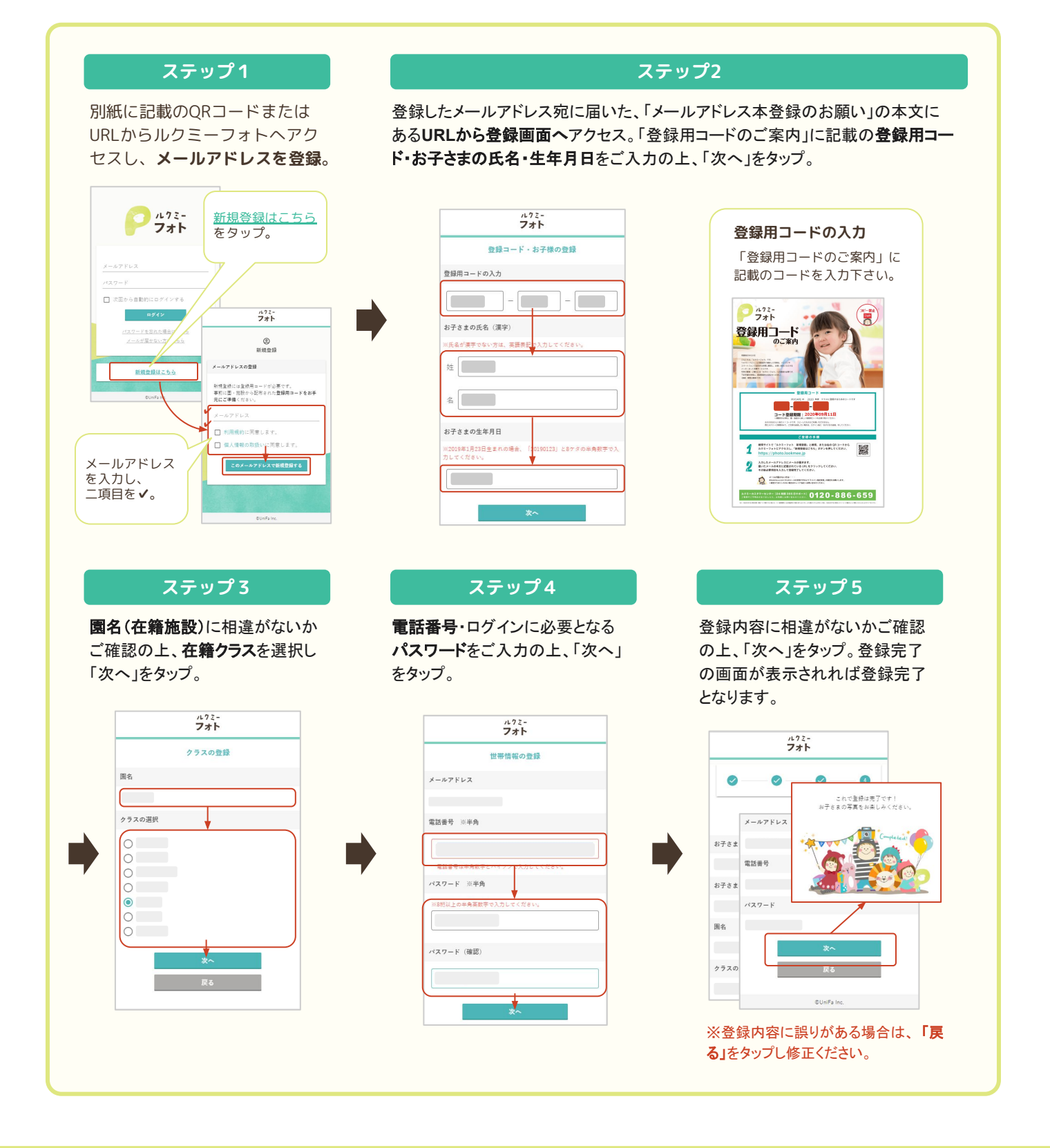

ご不明点がございましたら、お気軽にお問い合わせください。

**ア**ルクミー フォト カスタマーサポートセンター 【24時間365日サポート】 CS P P 000520101

## 新規登録時の注意事項

### 「ご本人様情報の照会ができませんでした。入力内容を再度ご確認ください。」 という画面が表示される場合は、以下の理由が考えられます。

#### - ご本人様以外の氏名を入力

在籍施設へ実際に通われているお子さまの氏名をご入力ください。 保護者様の氏名、またはご兄弟の氏名を入力された場合、登録を完了することができません。

#### - 登録用コードの年度相違

「登録用コードのご案内」用紙に記載されている年度が正しい年度かご確認ください。 登録年度の異なる登録用コードを入力した場合、登録を完了することができません。

#### - 氏名にスペースが含まれている

「姓」、または「名」に全角、または半角スペースが含まれていないかご確認ください。

#### - 過去に登録済みのお子さま

過去にルクミーフォトをご利用いただいたことがある場合、新規登録は不要です。 以前に登録されたメールアドレスとパスワードを用いてログインください。

#### 【パスワードをお忘れの場合】

- パスワードの再設定が必要となります。以下手順に沿って行ってください。
- ① ルクミーフォトログイン画面の「パスワードを忘れた場合はこちら」をタップ。
- ② 登録したメールアドレスを入力し、「送信する」をタップ。
- ③ 登録したメールアドレス宛に届いた、「パスワード再設定のお願い」の本文にあるURLから 設定画面へアクセス。
- ④ 新しいパスワードを入力後、「再設定する」をタップし設定完了となります。
  ※1時間以内に手続きが行われなかった場合、URLは無効となります。ご注意ください。

#### - 弟妹を追加するための新規登録は不要です

兄姉がルクミーフォトをご利用中の場合、新規登録は不要です。

#### 【弟妹の追加方法】

- 以下手順に沿って行ってください。
- ルクミーフォトヘログイン後、左上にあるサイドメニューボタンから「基本情報」をタップし、 「お子さまの追加」を選択。
- ②「兄弟を追加する」をタップ。
- ③「登録用コードのご案内」に記載の登録用コード・お子さまの名・生年月日をご入力の上、 「次へ」をタップ。
- ④ クラスを選択の上、「登録する」をタップし登録完了となります。

カスタマーサポートセンター

【24時間365日サポート】

在籍施設で登録された情報と、入力いただいた情報が完全一致した場合のみ、登録が完了します。

**©0120-886-659** 

CS P P 000520101

ご不明点がございましたら、お気軽にお問い合わせください。

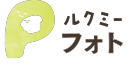